# Manuale Utente <u>Meccanismo</u> <u>riconoscimento crediti non</u> <u>riscossi</u>

# Indice

| In | dice  |                                            | . 2 |
|----|-------|--------------------------------------------|-----|
| 1. | Prer  | nessa                                      | . 3 |
| 2. | Com   | npilazione Istanza                         | . 4 |
|    | 2.1   | Gestione Istanze                           | . 4 |
|    | 2.1.1 | Compilazione nuova Istanza                 | . 5 |
|    | 2.3   | Compilazione Modelli                       | . 5 |
|    | 2.4   | Visualizzazione Riepilogo                  | . 6 |
|    | 2.5   | Caricamento della documentazione richiesta | . 6 |
|    | 2.5   | Firma ed invio dell'istanza                | . 6 |

### 1. Premessa

Al fine di semplificare le procedure di invio dei dati e di verifica degli stessi, la CSEA ha predisposto per i soggetti che intendano partecipare al meccanismo di riconoscimento dei crediti non riscossi una modalità di trasmissione on-line.

Il presente documento riassume brevemente i diversi passi della procedura di compilazione ed invio della documentazione per la partecipazione al meccanismo sopracitato.

Il processo si articola nelle macrofasi seguenti:

- a) Compilazione dichiarazione
- b) compilazione dei modelli;
- c) visualizzazione del riepilogo;
- d) caricamento della documentazione richiesta;
- e) firma ed invio dell'istanza.

## 2. Compilazione Istanza

Le dichiarazioni da rendere a CSEA per la partecipazione al meccanismo dovranno essere fornite tramite il Data Entry, al seguente link:

#### https://dataentry.csea.it/DataEntryElettrico/login.html

L'utente accedendo al link sopra indicato visualizzerà la schermata di seguito riportata.

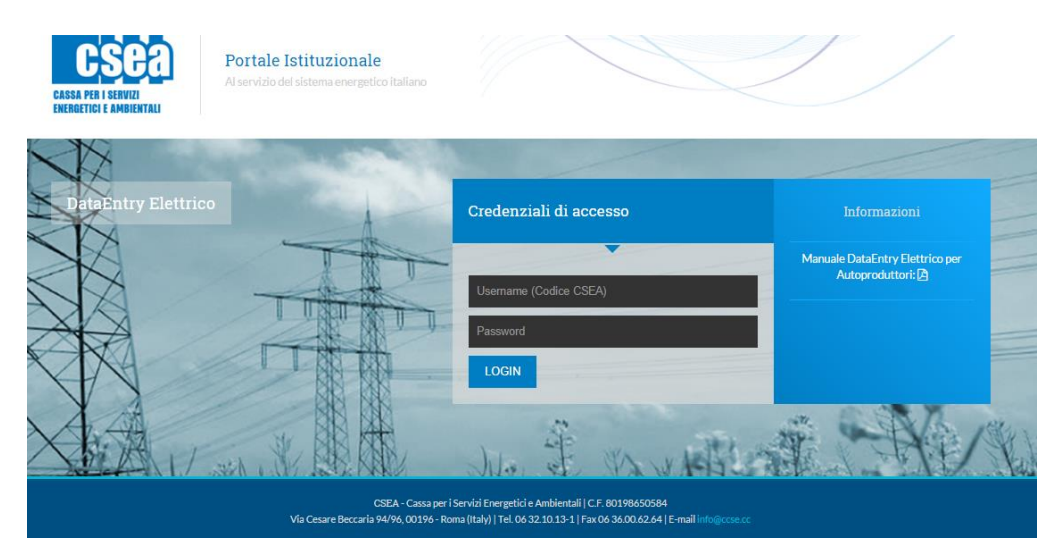

Dopo aver effettuato l'accesso, utilizzando username, ovvero il codice CSEA, e password definiti al termine della fase di registrazione dell'impresa nell'Anagrafica di CSEA, l'utente si troverà nella "Home", vedi schermata sotto riportata.

|                                                         |                                                             |                                                              |                                                              |                                                 |                                                     |                                                             |                                                   |                                            |                                           |                                         | Ante 2020 -                                          | Compile                   |           |
|---------------------------------------------------------|-------------------------------------------------------------|--------------------------------------------------------------|--------------------------------------------------------------|-------------------------------------------------|-----------------------------------------------------|-------------------------------------------------------------|---------------------------------------------------|--------------------------------------------|-------------------------------------------|-----------------------------------------|------------------------------------------------------|---------------------------|-----------|
| Avviso<br>Si informa ci<br>dei modelli c<br>(componenti | he è stata pi<br>limostrativi d<br>tariffarie UC            | ubblicata la <b>Ci</b><br>lel gettito deriv<br>3 e UC6), non | rcolare N. 6/202<br>vante dall'applica;<br>nché delle compoi | 0/ELT la qua<br>zione delle c<br>nenti della vi | ale prevede, a<br>componenti tari<br>endita (compor | partire dal meso<br>ffarie a copertu<br>nenti tariffarie Po | e di fatturazio<br>ra degli oneri<br>CV, PPE1, PF | one del mese d<br>generali di sis<br>PE2). | i Gennaio 2020, l'<br>tema afferenti al s | introduzione di a<br>istema elettrico ( | lcune novità in merito a<br>componenti tariffarie A) | Rettifiche<br>Regolazioni | e Istanze |
| Informa                                                 | zioni Azi                                                   | iendali                                                      |                                                              |                                                 |                                                     |                                                             |                                                   |                                            |                                           |                                         |                                                      |                           |           |
| Ragione<br>AZIEND                                       | Sociale<br>ATEST Test (                                     | )2                                                           |                                                              |                                                 | Codic<br>22738                                      | e CSEA                                                      |                                                   |                                            |                                           | Operatore<br>alifuoco                   |                                                      |                           |           |
| Indirizzo<br>via cesa                                   | Indirizzo<br>via cesare Beccaria, ROMA (00100), ROMA, LAZIO |                                                              |                                                              | Tipolo<br>Setto                                 | Tipologia Settore Attività<br>Settore Elettrico     |                                                             |                                                   |                                            | Telefono Operatore<br>06 32101334         |                                         |                                                      |                           |           |
| Partita IV<br>0000000                                   | ′A<br>0001                                                  |                                                              |                                                              |                                                 | Detta<br>Eserc                                      | glio Settore Attivit<br>ente Maggior Tu                     | à<br>ıtela                                        |                                            |                                           |                                         |                                                      |                           |           |
| Codice F                                                | iscale<br>00A26G273S                                        |                                                              |                                                              |                                                 | Pec<br>test@                                        | pec.csea.it                                                 |                                                   |                                            |                                           |                                         |                                                      |                           |           |
|                                                         |                                                             |                                                              |                                                              |                                                 |                                                     |                                                             |                                                   |                                            |                                           |                                         |                                                      |                           |           |

#### 2.1 Gestione Istanze

Dopo aver selezionato *Gestione Istanze* e *Compilazione Istanze* nel menù in alto, l'utente avrà accesso alla seguente schermata ove avrà la possibilità di compilare una nuova istanza attraverso la

sezione "*Compilazione nuova Istanza*" o ricercare una istanza precedentemente compilata attraverso la sezione "*Ricerca Istanza Compilata*".

| Anno Istanza                                           |     | Istanza |     | Normativa di Riferimento |                        |  |
|--------------------------------------------------------|-----|---------|-----|--------------------------|------------------------|--|
| Seleziona                                              | Y   |         | Ŧ   |                          | ¥                      |  |
|                                                        |     |         | Cor | mpila                    |                        |  |
| Ricerca Istanza Compilata                              |     |         |     |                          |                        |  |
| Ricerca Istanza Compilata                              | I   | Istanza |     | Normativa di riferimento | Speriita               |  |
| Ricerca Istanza Compilata<br>Anno Istanza<br>Seleziona | I T | Istanza | ×   | Normativa di riferimento | Spedita<br>v Seleziona |  |
| Ricerca Istanza Compilata<br>Anno Istanza<br>Seleziona | •   | Istanza | ×   | Normativa di riferimento | Spedita<br>• Seleziona |  |
| Ricerca Istanza Compilata<br>Anno Istanza<br>Seleziona | •   | Islanza | • J | Normativa di ifferimento | Spedita<br>• Seleziona |  |

#### 2.1.1 Compilazione nuova Istanza

Per la compilazione di una nuova istanza l'utente dovrà selezionare le seguenti informazioni preliminari di riferimento:

- Anno Istanza: 2022;
- Istanza: "Meccanismo dei crediti non riscossi Istanza 2022";
- <u>Normativa di riferimento</u>: "Articolo 5 delibere ARERA 629/2017/R/EEL e 202/2019/R/EEL".

Dopo aver selezionato le sopracitate informazioni preliminari premendo il tasto "*Compila*" si accede all'istanza da compilare.

#### 2.2 Compilazione Dichiarazione

A questo punto l'utente si troverà nella sezione *Dichiarazione*, dove dovrà procedere all'inserimento di tutti i dati richiesti secondo quanto indicato nelle corrispondenti etichette.

Terminata la compilazione dei campi richiesti, l'utente, selezionato il tasto "Avanti", potrà procedere alla compilazione dei modelli.

#### 2.3 Compilazione Modelli

Selezionato il tasto "Avanti" della sezione *Dichiarazione* l'utente si troverà nella prima sezione dei modelli "*Annualità di competenza 2014-2015*" dove dovrà inserire tutti i dati richiesti relativi all'annualità 2014-2015. Inoltre, attraverso il tasto **Download legenda** l'utente potrà effettuare il download della legenda utile alla compilazione.

Terminata la compilazione del suddetto modello, l'utente, selezionando il tasto "Avanti", potrà procedere alla compilazione del successivo modello "*Annualità di competenza 2017*".

Terminata la compilazione di tutti i *Modelli* l'utente potrà procedere alla visualizzazione del *Riepilogo*, selezionando il tasto "Avanti".

#### 2.4 Visualizzazione Riepilogo

Dopo aver compilato i *Modelli* l'utente, selezionato il tasto "Avanti", avrà accesso alla schermata ove avrà la possibilità di visionare un Riepilogo dei dati precedentemente inseriti oltre all'ammontare "*CA* da regolare".

#### 2.5 Caricamento della documentazione richiesta

Dopo aver visionato il *Riepilogo* l'utente, selezionando il tasto "Avanti", avrà accesso alla seguente schermata ove avrà la possibilità di fare il download e l'upload della documentazione indicata.

| Anno istanza: 2021 Istanza: Meccanismo riconoscimento crediti non riscossi - Istanza 2021 Norma                                                                                                    | iva di riferimento: | Articolo 5 delibere ARERA 629/2017/R/EEL e<br>202/2019/R/EEL |  |  |  |  |  |  |  |
|----------------------------------------------------------------------------------------------------|---------------------|--------------------------------------------------------------|--|--|--|--|--|--|--|
| Attenzione!<br>"I dati sono resi ai sensi degli artt. 46 e 47, D.P.R. 445/2000, con la consapevolezza che, in caso di dichiarazioni mendaci o falsità negli atti, si incorrerà nelle sanzioni penali previste dal successivo art. 76 e nella decadenza dai benefici, di cui all'art. 75 del<br>medesimo D.P.R Le informazioni contenute nel presente modello saranno trattate dalla CSEA esclusivamente nell'ambito del procedimento per il quale le stesse vengono prodotte, ai sensi del D.Lgs. n. 101/2018 e del Regolamento UE 2016/679." |                     |                                                              |  |  |  |  |  |  |  |
|                                                                                                    | Download            | Upload                                                       |  |  |  |  |  |  |  |
| File da firmare digitalmente                                                                                                    | Download            | Scegli file Nessun file selezionato Upload                   |  |  |  |  |  |  |  |
| Documento di identità ed eventuale procura                                                                                                    |                     | Scegli file Nessun file selezionato Upload                   |  |  |  |  |  |  |  |
| Evidenza separata degli oneri relativi a cilenti finali sottoposti a procedure concorsuali, allegando documentazione attestante le attività di cui al comma 5.6, lettera a), punto ili,<br>espletate in relazione a dette procedure.                                                                                                    |                     | Scegli file Nessun file selezionato Upload                   |  |  |  |  |  |  |  |
| Relazione della società di revisione legele                                                                                                    |                     | Scegli file Nessun file selezionato Upload                   |  |  |  |  |  |  |  |
| CSV Dettaglio                                                                                                    | Download            | Scegli file Nessun file selezionato Upload                   |  |  |  |  |  |  |  |
| Indietro Invio Dich                                                                                                    | arazione            |                                                              |  |  |  |  |  |  |  |

#### 2.5 Firma ed invio dell'istanza

Dopo aver inserito a sistema tutti la documentazione richiesta, compreso il "Riepilogo Modello" firmato digitalmente, l'utente potrà procedere all'invio della dichiarazione premendo l'apposito pulsante.